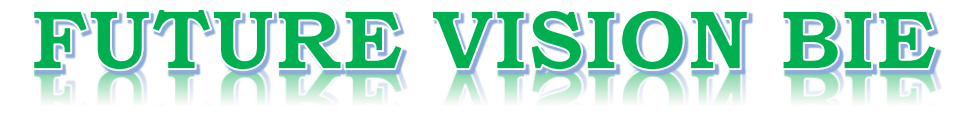

#### **One Stop for All Study Materials**

#### & Lab Programs

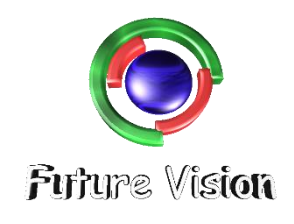

By K B Hemanth Raj

Scan the QR Code to Visit the Web Page

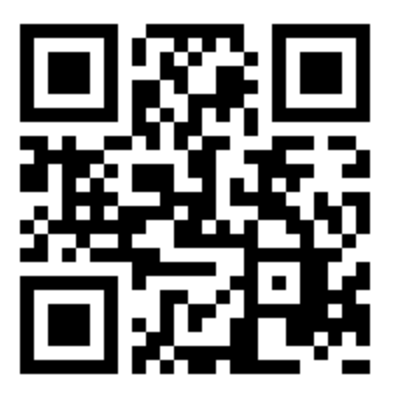

Or

Visit : <u>https://hemanthrajhemu.github.io</u>

Gain Access to All Study Materials according to VTU, Currently for CSE – Computer Science Engineering...

Join Telegram to get Instant Updates: <u>https://bit.ly/2GKiHnJ</u>

Contact: MAIL: <u>futurevisionbie@gmail.com</u>

INSTAGRAM: <u>www.instagram.com/hemanthraj\_hemu/</u>

INSTAGRAM: <a href="http://www.instagram.com/futurevisionbie/">www.instagram.com/futurevisionbie/</a>

# **STEPS TO OPEN THE ORACLE DATABASE – 10G EXPRESS EDITION**

Step 1: Download the Oracle 10G from the link provided

https://hemanthrajhemu.github.io/FutureVisionBIE/WP/5CSE/DBMS\_LAB\_DOWNLOAD.html

- Step 2: Run the setup on Admin Login.
- Step 3: Follow the procedure (Easy GUI)
- Step 4: Remember the Password while the setup.
- Step 5: Open the Browser (Preferred Chrome).
- Step 6: <u>http://127.0.0.1:8080/</u> Enter the link on the browser.
- Step 7: Now you will be prompted with the login Page as shown below.

| S Application Express Login × +                                 | – 🗆 X                                                                    |
|-----------------------------------------------------------------|--------------------------------------------------------------------------|
| ← → C (1) 127.0.0.1:8080/apex/f?p=4550:11:49616720 ↔            | ☆ 🖻 Ġ 🔼   🚯 🗄                                                            |
| 👖 Apps 🕜 IDM 6.29 Build 2 Cr 🚑 BBNL-Payurbills 🕜 Speedtest by C | ookla 🔇 ouo.io ad 🛛 »                                                    |
| ORACLE <sup>®</sup> Database Express Edition                    |                                                                          |
|                                                                 |                                                                          |
| Database Login                                                  | Links                                                                    |
| Enter your database username and password.                      | <ul> <li>License Agreement</li> <li>Documentation</li> </ul>             |
| Username system                                                 | <ul> <li>Forum Registration</li> <li>Discussion Forum</li> </ul>         |
| Password ••••••                                                 | Product Page                                                             |
| Login                                                           |                                                                          |
| Click here to learn how to get started                          |                                                                          |
|                                                                 |                                                                          |
|                                                                 |                                                                          |
|                                                                 |                                                                          |
|                                                                 |                                                                          |
|                                                                 |                                                                          |
|                                                                 |                                                                          |
|                                                                 |                                                                          |
|                                                                 |                                                                          |
|                                                                 |                                                                          |
|                                                                 | 1 . r . r                                                                |
| Language: en-us Copy                                            | Application Express<br>yright © 1999, 2006, Oracle. All rights reserved. |
|                                                                 |                                                                          |
|                                                                 |                                                                          |

Step 8: Note Username is the system by default & Password is the passkey you entered in the installation refer to Step 4.

Step 9: Now after login. We can change the username and password.

ORACLE Database Exp User: SYSTEM Home Administration Object B ORACLE Database Express Edition G Hor User: SYSTEM Home > Admir Task Change My Pass
 Manage Login M
 Manage HTTP A Database Users About Database IDM 6.29 Build 2 Cr... BBNL-Payurbills Speedtest by Ookla... 📀 ouo.io ad 0 ? G ase Express Edition Logout Help Home View Icons View Show Database Users Visplay 15 ▼ G<mark>o</mark> Create > KBHF 1-2

Step 10: To change password Administrator->Database User-> Create

### https://hemanthrajhemu.github.io

lic

|  | Step | 11: Enter | the Details | s like Usern | ame, Passw | ord & give t | full Privileges. |
|--|------|-----------|-------------|--------------|------------|--------------|------------------|
|--|------|-----------|-------------|--------------|------------|--------------|------------------|

| S Create Database User × +                                                      | x c              |
|---------------------------------------------------------------------------------|------------------|
| ← → C 🛈 127.0.0.1:8080/apex/f?p=4500:2611:938029 🖙 🛧 🖻 G 🔼                      | 🌒 :              |
| 👖 Apps 🕐 IDM 6.29 Build 2 Cr 🚑 BBNL-Payurbills 🕐 Speedtest by Ookla 🕥 ouo.io ad | »                |
| ORACLE' Database Express Edition                                                | ? ^              |
| User: SYSTEM                                                                    |                  |
| Home > Administration > Manage Database Users > Create Database User            |                  |
| Create Database User Cancel Create                                              | All dat          |
| * Username KBHR2                                                                | a data<br>create |
| * Password                                                                      | privile          |
| * Confirm Password                                                              | manay            |
| Expire Password                                                                 |                  |
| Account Status Unlocked 🔻                                                       |                  |
| Default Tablespace: USERS                                                       |                  |
| Temporary Tablespace: TEMP                                                      |                  |
|                                                                                 |                  |
| User Privileges                                                                 |                  |
| Roles:                                                                          |                  |
| CONNECT CRESOURCE DBA                                                           |                  |
| Direct Grant System Privileges:                                                 |                  |
| CREATE DATABASE LINK CREATE MATERIALIZED VIEW CREATE PROCEDURE                  |                  |
| CREATE PUBLIC SYNONYM CREATE ROLE                                               |                  |
| CREATE SYNONYM CREATE TABLE CREATE TRIGGER                                      |                  |
| CREATE TYPE CREATE VIEW                                                         |                  |
| Check All Uncheck All                                                           |                  |
|                                                                                 |                  |
| Application Express 2.                                                          | 1.0.00.39        |
| Language: en-us Copyright @ 1999, 2006, Oracle. All rights                      | reserved.        |
|                                                                                 | -                |
| ▲                                                                               | •                |

Step 12: Make sure you have "Direct Grant System Privileges"

Step 13: Now Create.

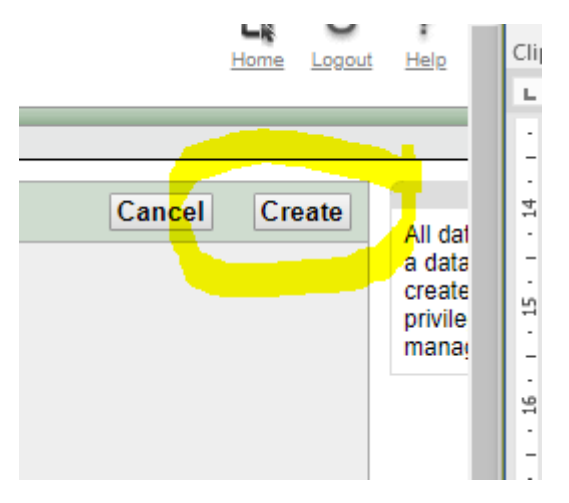

Step 14: logout & login from your login ID.

Step 15: Now click on SQL->SQL Commands. This is the place where we execute the SQL Commands.

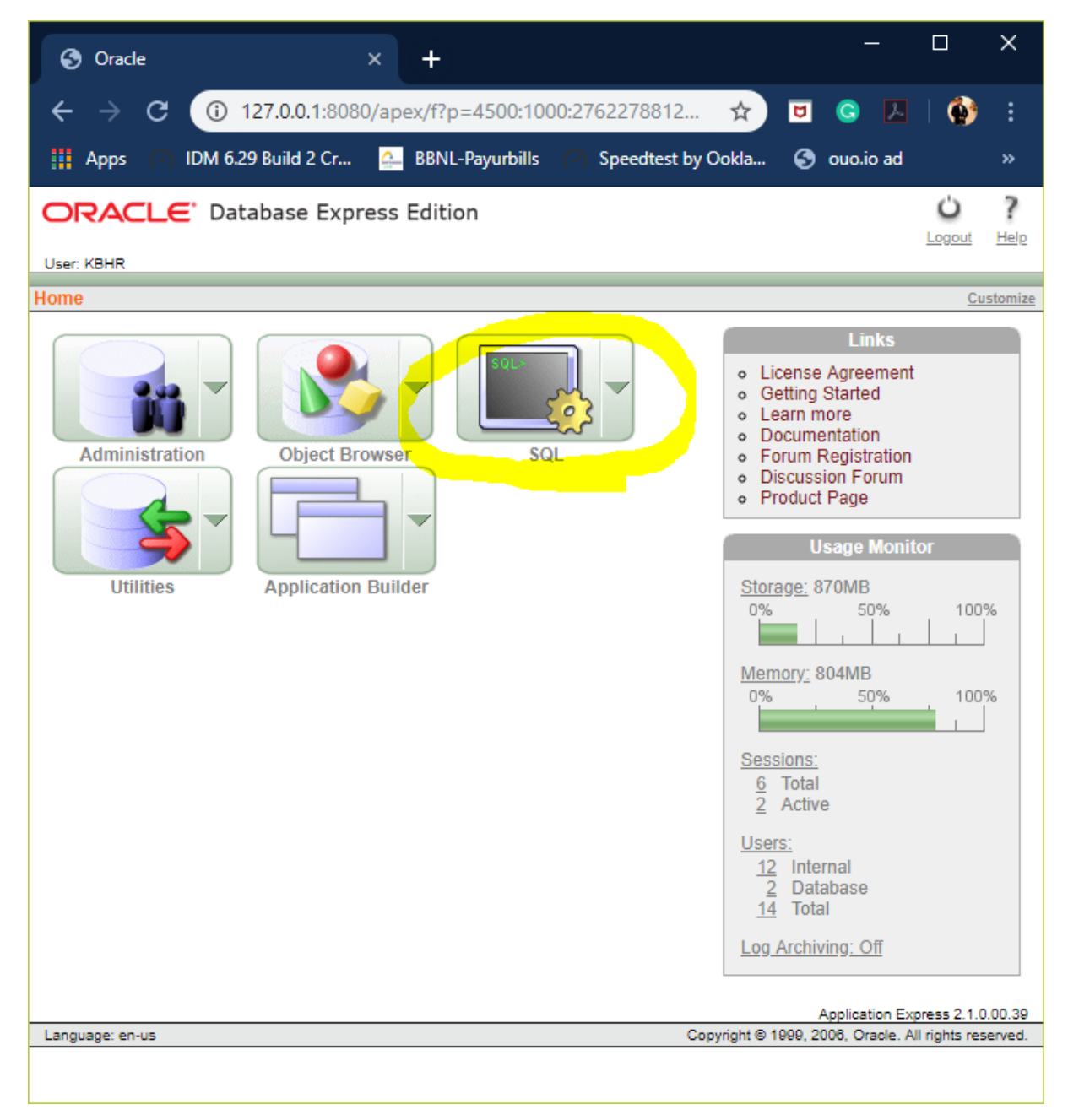

| SQL Commands × +                                                        | —                              |                            | ×                  |
|-------------------------------------------------------------------------|--------------------------------|----------------------------|--------------------|
| ← → C ① 127.0.0.1:8080/apex/f?p=4500:1003:2762278812 ☆ 💌                | <u>S</u> 🛃                     | 1 🚯                        | :                  |
| 👖 Apps 🕐 IDM 6.29 Build 2 Cr 🚑 BBNL-Payurbills 🕐 Speedtest by Ookla 🔇   | ouo.io ad                      |                            | »                  |
| ORACLE Database Express Edition                                         | Home                           | Ú Í                        | eln.               |
| User: KBHR                                                              |                                | <u>ogou: 11</u>            | EIR                |
| Home > SQL > SQL Commands                                               |                                |                            |                    |
| Autocommit Display 10                                                   | Save                           | Ru                         | n                  |
|                                                                         |                                |                            |                    |
|                                                                         |                                |                            |                    |
|                                                                         |                                |                            |                    |
|                                                                         |                                |                            |                    |
|                                                                         |                                |                            |                    |
|                                                                         |                                |                            |                    |
|                                                                         |                                |                            |                    |
| Provide Function Provide Activity (1994)                                |                                |                            |                    |
| Results Explain Describe Saved SQL History                              |                                |                            | -1                 |
| Enter SQL statement or PL/SQL command and click Run to see the results. |                                |                            |                    |
|                                                                         |                                |                            |                    |
|                                                                         |                                |                            |                    |
|                                                                         |                                |                            |                    |
|                                                                         |                                |                            |                    |
|                                                                         |                                |                            |                    |
| Appli<br>Language: en-us Copyright © 1999, 2006,                        | cation Expre<br>Oracle. All ri | ss 2.1.0.00<br>ghts reserv | . <u>39</u><br>ed. |
|                                                                         |                                |                            |                    |

Step 16: Remember "Step 6 , 14 & 15".